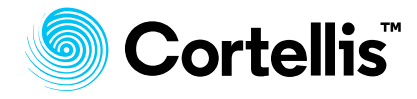

# Cortellis Drug Discovery Intelligence (CDDI) ユーザーガイド

2020年1月版

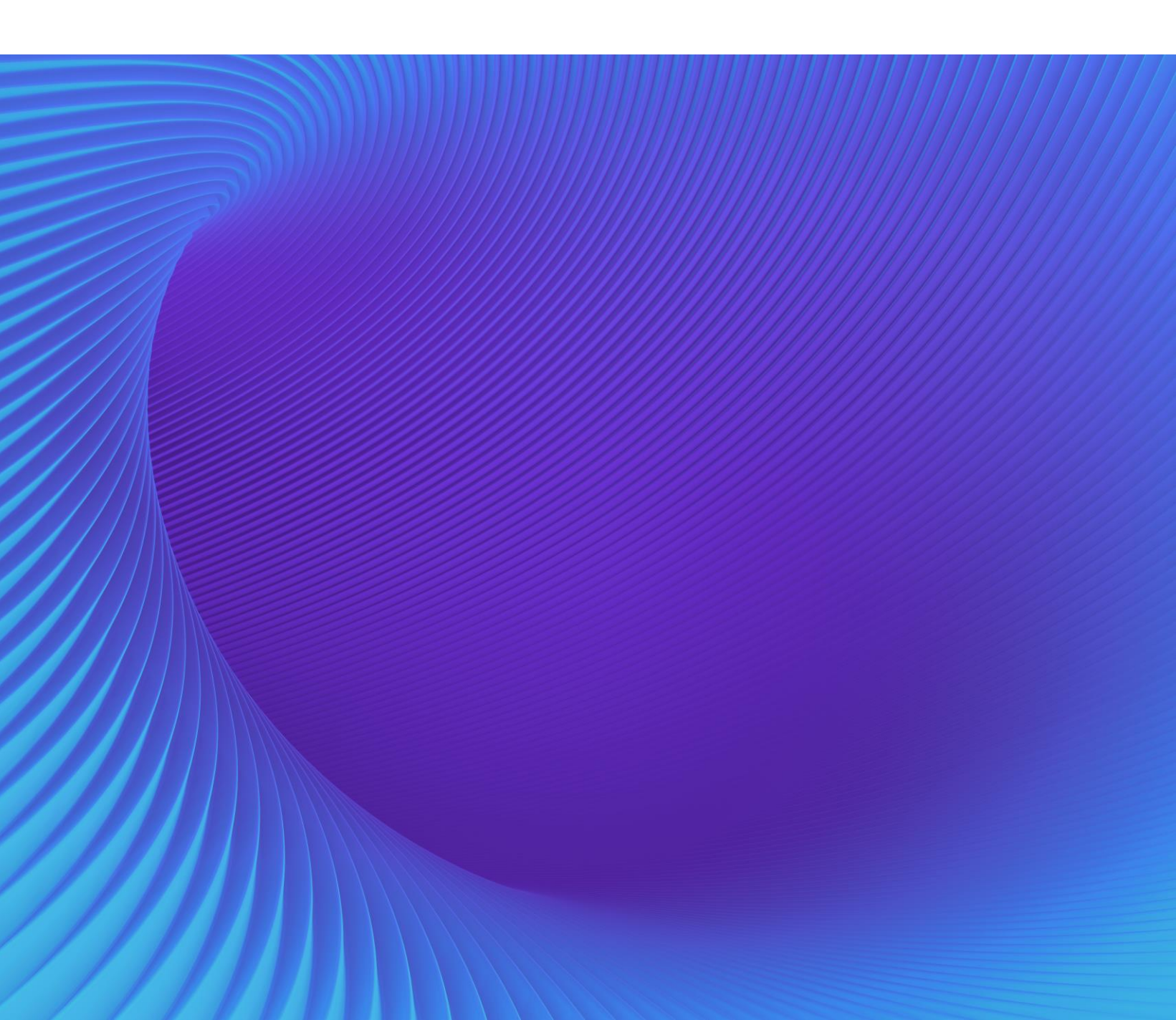

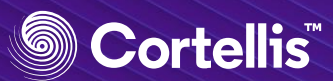

# Cortellis Drug Discovery Intelligence (CDDI)

世界中の製薬企業などで現在および過去に研究開発された生理活性物質に関する情報の統合データベー スです。生理活性物質に関連する情報は、12の知識分野(Knowledge Area)に分類され格納されて います。各々の知識分野にある関連情報は相互にリンクされており、簡単な操作で入手することがで きます。

https://www.cortellis.com/drugdiscovery からアクセスしてください。

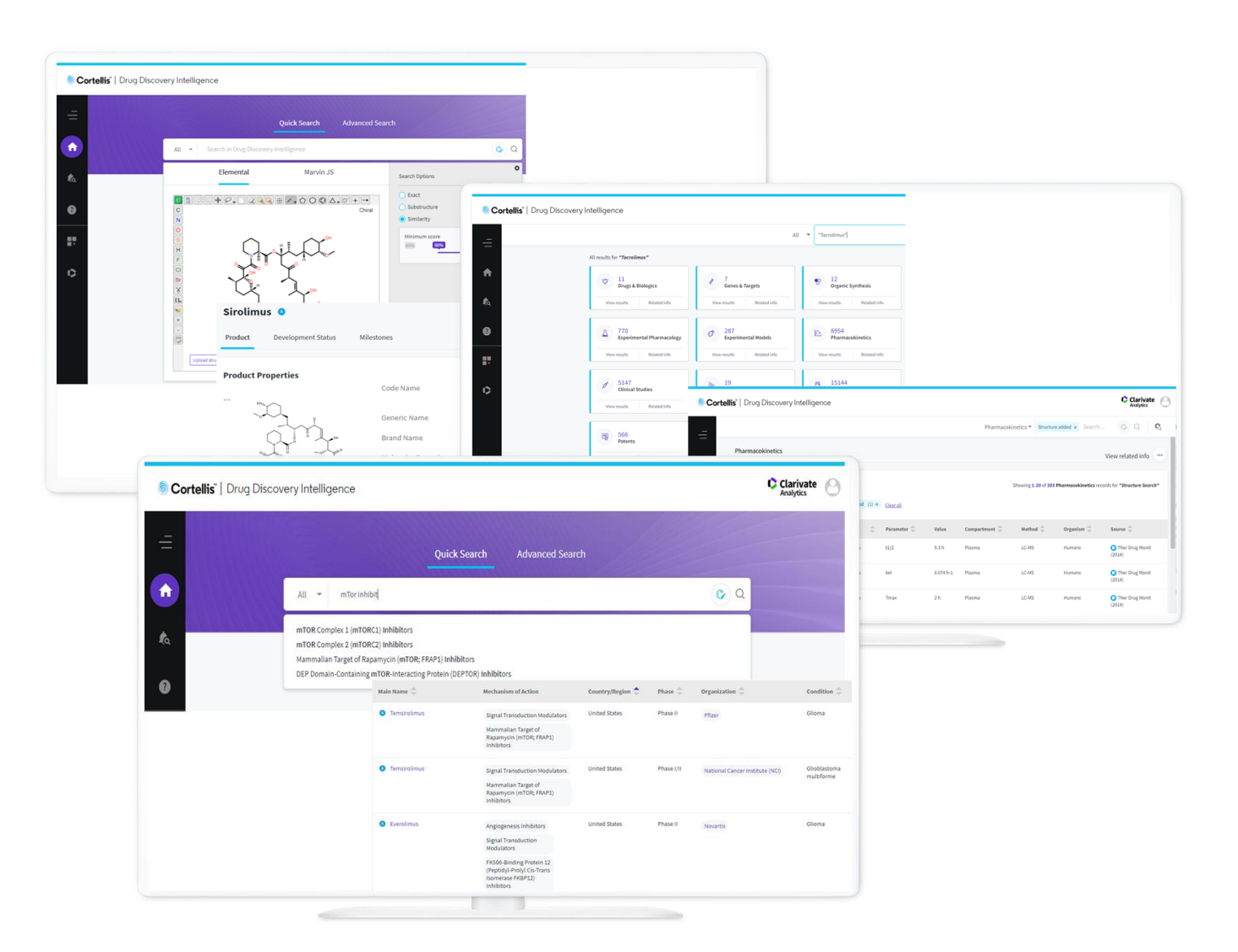

## Cortellis<sup>®</sup>

### 目次

| 1. | CDDIの概要               | 3  |
|----|-----------------------|----|
| 2. | CDDIへのアクセス            | 4  |
| 3. | ホームページ                | 4  |
| 4. | Quick Search          | 5  |
| 5. | Advanced Search       | 5  |
| 6. | 化合物構造検索               | 7  |
| 7. | 検索結果ページ-結果リスト         | 8  |
|    | 検索結果ページ-フルレコード        | 9  |
| 8. | Export-検索結果一覧の出力      | 10 |
| 9. | Alert-特定検索式にアラートを設定   | 11 |
|    | Alert-特定のレポートの更新状況を監視 | 12 |
|    | Alert-検索式・アラートの管理     | 13 |

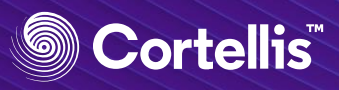

#### 1. CDDIの概要

| Knowledge Area                | 情報のカバー開始年                         | 内容                                                                                                    |
|-------------------------------|-----------------------------------|----------------------------------------------------------------------------------------------------|
| Drugs & Biologics             | 1988                              | 生理活性物質: <b>医薬品名、構造、作用機序、対象疾患、開発段階、開発<br/>企業</b> 等の情報を提供。約90%のレコードに化学構造式が存在。                              |
| Genes & Targets               | 2004                              | 遺伝子・ターゲット:遺伝子に関連した研究情報をvariantやstudy<br>type、疾患で分類すると共に、生理活性物質の <b>標的となるタンパク質</b> や<br><b>遺伝子</b> の情報を提供 |
| Organic Synthesis             | 1970s                             | 合成経路:生理活性物質の <b>合成スキーム</b> と反応中間体/試薬情報を提供。                                                               |
| Experimental<br>Pharmacology  | 1998                              | 薬理実験:生理活性物質を用いたin vitro, in vivoの実験結果を <b>数値</b> で収<br>載。                                                |
| Experimental Models           | 2012                              | 動物モデル:薬理実験で使用する動物モデル( <b>種, 遺伝子改変</b> , 等)に関す<br>る情報を提供。                                                 |
| Pharmacokinetics              | 2000                              | 薬物動態:薬物動態の各種 <b>パラメーター</b> を <b>数値</b> で収載。                                                              |
| Biomarkers<br>(Add-on module) | 2007                              | バイオマーカー:roleやvalidityを付与したバイオマーカー情報、バイオ<br>マーカーの用途情報を提供。(要追加契約)(2020年4月より利用開始予<br>定)                     |
| Clinical Studies              | 2000                              | 臨床試験:臨床試験中・上市済薬剤の臨床試験レポートに関する情報を<br>提供。                                                                  |
| Organizations                 | 2000                              | 開発機関:医薬品の研究開発を行っている企業/研究機関に関する情報<br>を提供。                                                                 |
| Literature                    | 1988                              | 文献:学術雑誌等の書誌事項とオリジナル文献へのリンクを提供。                                                                           |
| Patents                       | 1988-WO,EP,JP,US<br>2010-CN,KR,IN | 特許:特許の書誌事項を提供。明細書のPDFダウンロードが可能。                                                                          |
| Disease Briefings             | 2000                              | 疾病の解説:患者数・疾患要因・予防方法・診断方法・治療方法に関す<br>る情報を提供。                                                              |

| 情報源                | 内容                               |                                                        |
|--------------------|----------------------------------|--------------------------------------------------------|
| 文献                 | 医薬品化学、有機合成、<br>ビューされている1,500     | 実験薬理学、臨床薬理学、バイオマーカー、ゲノミクスの分野で毎年レ<br>以上のジャーナル。          |
| 学術会議               | 医薬品化学、有機合成、<br>されている160以上の学      | 実験薬理学、臨床薬理学、バイオマーカー、ゲノミクスの分野で毎年開催<br><sup>丝</sup> 術会議。 |
| 企業からの情報            | 製薬企業、バイオ技術系                      | 系企業のプレスリリースや会社情報。                                      |
| 規制文書               | FDA(US), EMA(EU), P              | MDA(Japan), TGA(Australia)による規制文書。                     |
| ClinicalTrials.gov | ClinicalTrials.govの臨身            | に試験情報。                                                 |
| 特許                 | E                                | 収載までの期間                                                |
|                    | WO, EP<br>JP<br>US<br>CN, KR, IN | 1-2日<br>5-6日<br>7-8日<br>25日                            |

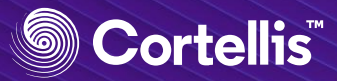

#### 2. CDDIヘアクセス https://www.cortellis.com/drugdiscovery

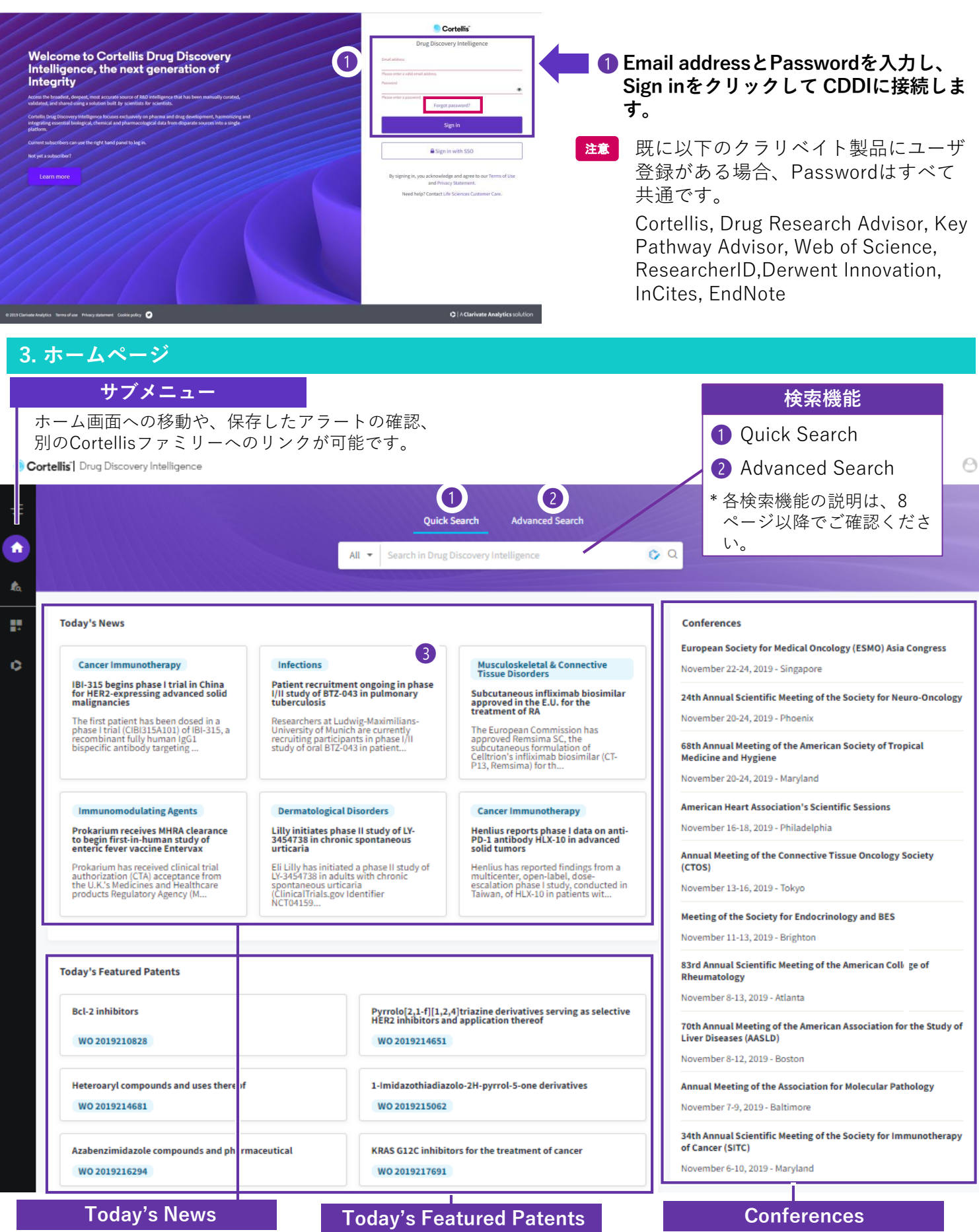

疾患・生理活性物質に関する本日 の最新のニュースを確認できます。

CDDIに収録された最新の特許情報 を確認できます。 疾患・生理活性物質に関する学会・文 献における最新の報告を確認できます。

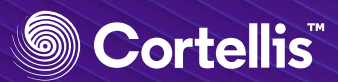

#### 4. Quick Search

すべてのKnowledge Areaを一括してテキスト検索することができます。

| All 👻 amyo                                                                           |                                                                                                    |                                     |                                                                                                    |                         | 📀 Q                   |
|--------------------------------------------------------------------------------------|----------------------------------------------------------------------------------------------------|-------------------------------------|----------------------------------------------------------------------------------------------------|-------------------------|-----------------------|
| Amyotrophic latera<br>Amyotrophic latera<br>amyotrophic latera<br>Amyotrophic latera | l sclerosis<br>I sclerosis 4<br>I sclerosis 5<br>al Sclerosis Assoc                                                                                                    |                                     |                                                                                                    |                         |                       |
| Quick Se                                                                             | archのメ                                                                                                    | リット                                 |                                                                                                    | • • • • • • • • • •     |                       |
| • オベアク                                                                               | DKnowlad                                                                                                    | an Arnoti                           | + 年に + 年                                                                                                    | 桧志士                     | てので                   |
| ・ すべての<br>結果を見<br>や、ヒッ<br>めること                                                       | のKnowled<br>見て、最も<br>ット件数が<br>とができま                                                                                                    | ge Areaを対<br>調査目的に<br>多いKnowl<br>す。 | 対象に一括<br>あったKnc<br>edge Area                                                                                                    | 検索する<br>wledge<br>から調査  | るので、<br>e Area<br>査を始 |
| ● すべての<br>結果を見<br>や、ヒッ<br>めること                                                       | DKnowled<br>見て、最も<br>ット件数が<br>とができま<br>math to "Break Addatory Uper"<br><sup>2</sup> 2246<br>Break Breaks<br>2014                                                                                                    | ge Areaを対<br>調査目的に<br>多いKnowl<br>す。 | 村象に一括<br>あったKnc<br>edge Area                                                                                                    | 検索する<br>owledge<br>から調査 | るので、<br>e Area<br>査を始 |
| ● すべての<br>結果を見<br>や、ヒッ<br>めること                                                       | DKnowled<br>見て、最も<br>マト件数が<br>とができま<br><sup>Control</sup><br><sup>Control</sup><br><sup>Control</sup><br><sup>Control</sup><br><sup>Control</sup><br><sup>Control</sup><br><sup>Control</sup><br><sup>Control</sup><br><sup>Control</sup><br><sup>Control</sup><br><sup>Control</sup>                                                                                                    | ge Areaを対<br>調査目的に<br>多いKnowl<br>す。 | 対象に一括<br>あったKno<br>edge Area<br><sup>©</sup> <sup>C</sup> oget Synthes<br><sup>©</sup> <sup>C</sup> oget Synthes<br><sup>©</sup> <sup>©</sup> <sup>C</sup> Oget Synthes<br><sup>©</sup> <sup>©</sup> <sup>©</sup> <sup>©</sup> <sup>©</sup> <sup>©</sup> <sup>©</sup> <sup>©</sup> <sup>©</sup> <sup>©</sup>                                                                                                    | 検索する<br>owledge<br>から調査 | るので、<br>e Area<br>査を始 |
| ● すべての<br>結果を見<br>や、ヒ、<br>めること                                                       | DKnowled<br>見て、最も<br>とかできま<br>できまま<br>できまま<br>できまい<br>でできま<br>でできまま<br>でできまま<br>でできまま<br>でできまま                                                                                                    | ge Areaを対<br>調査目的に<br>多いKnowl<br>す。 | 対象に一括<br>あったKno<br>edge Area<br><sup>©</sup> <sup>C</sup> ges Systems<br><sup>©</sup> <sup>C</sup> ges Systems<br><sup>©</sup> <sup>©</sup> <sup>C</sup> ges Systems<br><sup>©</sup> <sup>©</sup> <sup>C</sup> ges Systems<br><sup>©</sup> <sup>©</sup> <sup>C</sup> ges Systems<br><sup>©</sup> <sup>©</sup> <sup>©</sup> <sup>C</sup> ges Systems<br><sup>©</sup> <sup>©</sup> <sup>©</sup> <sup>©</sup> <sup>©</sup> <sup>©</sup> <sup>©</sup> <sup>©</sup> <sup>©</sup> <sup>©</sup> | 検索する<br>owledge<br>から調査 | るので、<br>e Area<br>査を始 |
| <ul> <li>すべての<br/>結果を見<br/>めること</li> </ul>                                           | DKnowled<br>見て、最も<br>とができま<br>rotester<br>Partiester<br>Partie | ge Areaを対<br>調査目的に<br>多いKnowl<br>す。 | 対象に一括<br>あったKno<br>edge Area<br>のgestymbel<br>でのgestymbel<br>でのgestymbel<br>の<br>のgestymbel<br>の<br>のgestymbel<br>の<br>の<br>の<br>の<br>の<br>の<br>の<br>の<br>の<br>の<br>の<br>の<br>の<br>の<br>の<br>の<br>の<br>の<br>の                                                                                                    | 検索する<br>owledge<br>から調査 | るので、<br>e Area<br>査を始 |

●検索ウィンドウにテキストを入力して、「□」 をクリックします。

▲ 統制語のサジェスト機能を利用可能

- ・論理演算子:AND、OR、NOTをサポート
- ・ワイルドカードを利用可能
- ・\*(アスタリスク):任意の文字列
- ・?(クエスチョンマーク):1文字
- ・フレーズ検索の場合は""で囲んでください。

5. Advanced Search

Knowledge Areaごとに、複数の条件を組み合わせたより具体的な目的に応じた検索することができます。

•

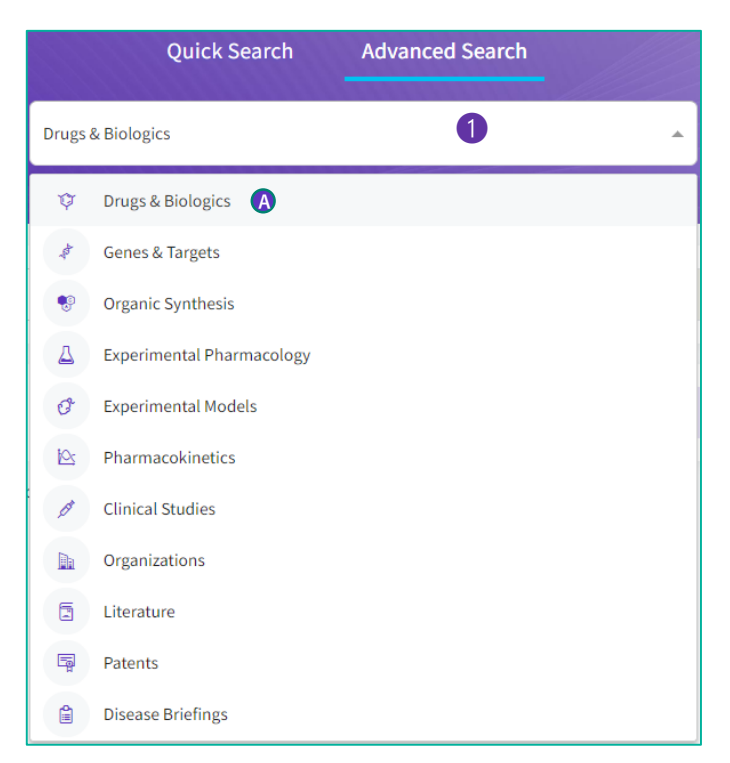

#### 検索したいKnowledge Areaを選択します。

▲ ここではDrugs & Biologicsを例に説明します。

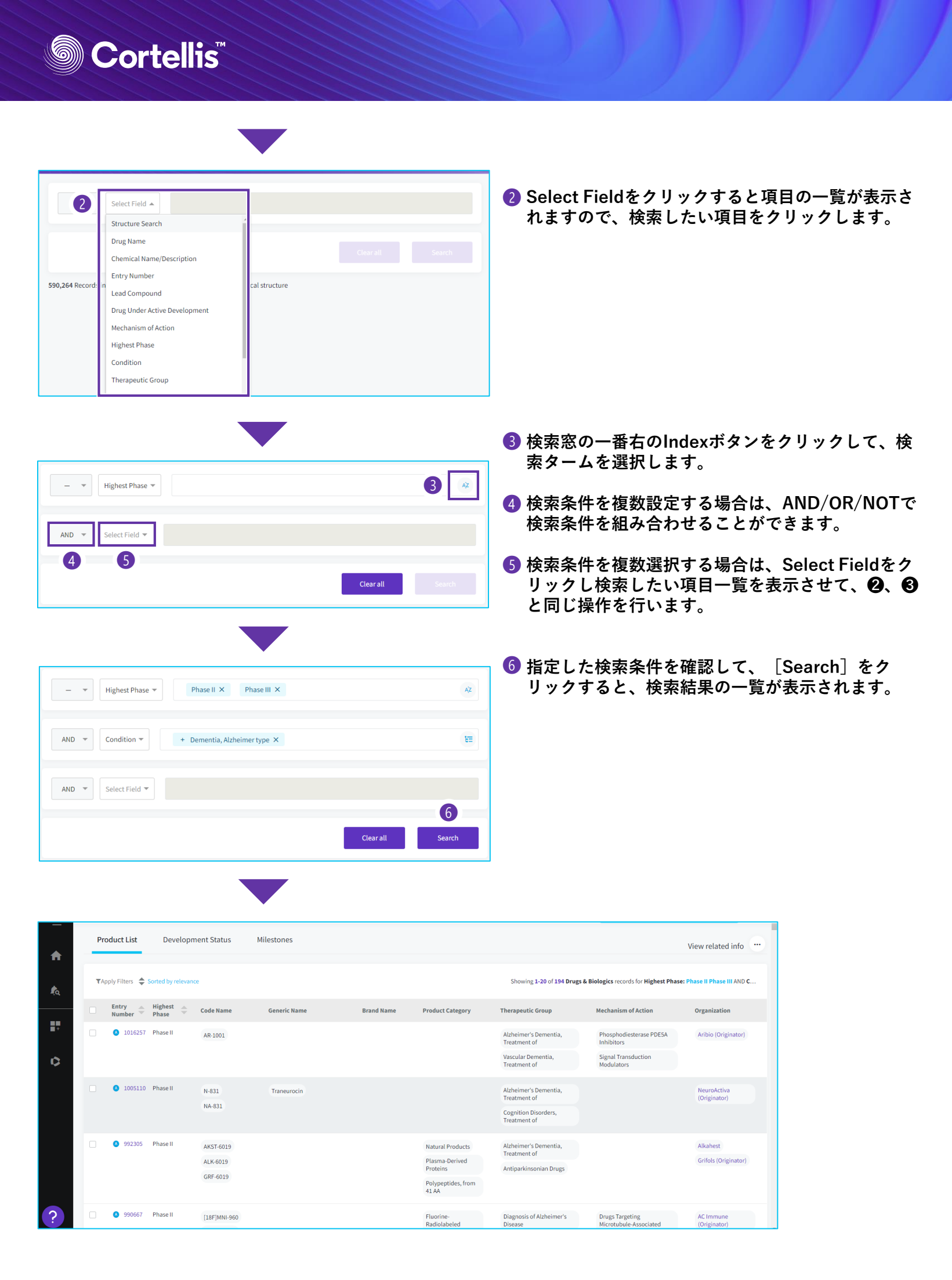

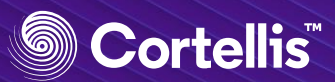

#### 6. 化合物構造検索

Quick Search、Advanced SearchのすべてのKnowledge Areaで化合物構造検索ができます。

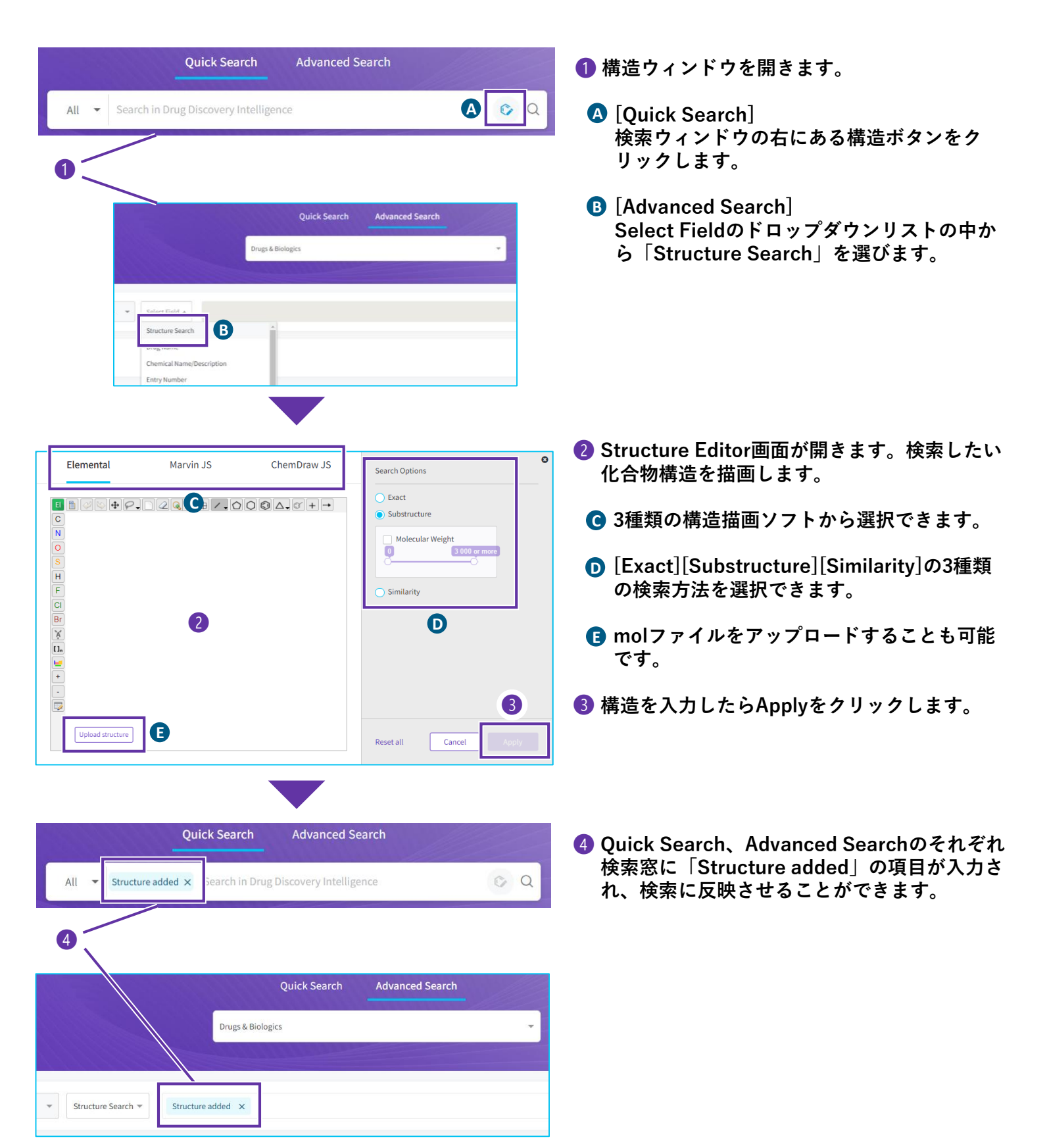

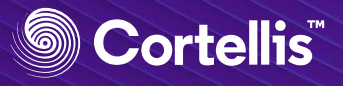

|                                                                                                    | er (Drugs                       | s & Biologicsの <sup>」</sup>                                                                                                    | 場合)                                  |                                                                                                    |                                                                                                    |                                                                                                    |                                          |                                                             |                                                                                                    |
|----------------------------------------------------------------------------------------------------|---------------------------------|----------------------------------------------------------------------------------------------------|--------------------------------------|----------------------------------------------------------------------------------------------------|----------------------------------------------------------------------------------------------------|----------------------------------------------------------------------------------------------------|------------------------------------------|-------------------------------------------------------------|----------------------------------------------------------------------------------------------------|
| 検索結果の各[                                                                                                    | Entry Nu                        | nber] をクリッ                                                                                                    | クすると、[                               | Drug Reportが                                                                                                    | 開きます。                                                                                               | )                                                                                                    |                                          |                                                             |                                                                                                    |
| [Entry Numb<br>に学会や企業                                                                                                    | ber]の左ᅒ<br>プレスリリ                | 黄に ⋒がついて<br>リース等で開発中                                                                                                    | いるレコード<br>中であること                     | は、"Under /<br>を表す情報がa                                                                                                    | Active De<br>あった化合                                                                                  | velopme<br>合物であ                                                                                                    | ent"=最ナ<br>ることをテ                         | 大過去18<br>示してい                                               | 3か月間以p<br>います。                                                                                                    |
| • • • • • • • • • • • • • • • • • • • •                                                                                                    | • • • • • • • • • • • • • • • • | •••••                                                                                                    |                                      | • • • • • • • • • • • • • • • • • • • •                                                                                                    | • • • • • • • • • • • • • • • • • •                                                                 | ••••                                                                                                    | • • • • • • • • • • • • • • • •          | •••••                                                       |                                                                                                    |
|                                                                                                    |                                 |                                                                                                    |                                      |                                                                                                    |                                                                                                    | Drugs & Biolog                                                                                                    | gics - Search in D                       | orug Discovery                                              | I 📀 Q                                                                                                    |
| oduct List Develop                                                                                                    | ment Status                     | Milestones                                                                                                    |                                      |                                                                                                    |                                                                                                    |                                                                                                    |                                          |                                                             | View related inf                                                                                                    |
|                                                                                                    |                                 |                                                                                                    |                                      |                                                                                                    |                                                                                                    |                                                                                                    |                                          |                                                             |                                                                                                    |
| pply Filters Sorted by relevan                                                                                                    | nce                             |                                                                                                    |                                      |                                                                                                    | Showing                                                                                             | 1-20 of 194 Drug                                                                                                    | s & Biologics records f                  | or Highest Phas                                             | e: Phase II Phase III AN                                                                                                    |
| Entry<br>Number 🗢 Highest<br>Phase                                                                                                    | Code Name                       | Generic Name                                                                                                    | Brand Name                           | Product Category                                                                                                    | Therapeutic Gr                                                                                      | oup                                                                                                    | Mechanism of Ac                          | tion                                                        | Organization                                                                                                    |
| 6 1016257 Phase II                                                                                                    | AR-1001                         |                                                                                                    |                                      |                                                                                                    | Alzheimer's De<br>Treatment of                                                                      | ementia,                                                                                                    | Phosphodiestera<br>Inhibitors            | ase PDE5A                                                   | Aribio (Criginator                                                                                                    |
|                                                                                                    |                                 |                                                                                                    |                                      |                                                                                                    | Vascular Deme<br>Treatment of                                                                       | entia,                                                                                                    | Signal Transduct<br>Modulators           | tion                                                        |                                                                                                    |
| A 1005110 Phase II                                                                                                    |                                 |                                                                                                    |                                      |                                                                                                    |                                                                                                    |                                                                                                    |                                          |                                                             |                                                                                                    |
| V 1005110 Phasen                                                                                                    | N-831<br>NA-831                 | Traneurocin                                                                                                    |                                      |                                                                                                    | Alzheimer's De<br>Treatment of                                                                      | ementia,                                                                                                    |                                          |                                                             | NeuroActiva<br>(Origina or)                                                                                                    |
|                                                                                                    |                                 |                                                                                                    |                                      |                                                                                                    | Cognition Disc<br>Treatment of                                                                      | orders,                                                                                                    |                                          |                                                             |                                                                                                    |
| Ø 992305 Phase II                                                                                                    | AKST-6019                       |                                                                                                    |                                      | Natural Products                                                                                                    | Alzheimer's De                                                                                      | ementia,                                                                                                    |                                          |                                                             | Alkahest                                                                                                    |
|                                                                                                    | ALK-6019                        |                                                                                                    |                                      | Plasma-Derived<br>Proteins                                                                                                    | Antiparkinson                                                                                       | ian Drugs                                                                                                    |                                          |                                                             | Grifols (Originato                                                                                                    |
| <b>ply Filter</b><br>転結果を様々な<br>ffすることがで                                                                                                    | 項目で絞り<br>きます。                   | し込みや                                                                                                    | <b>Optio</b><br>クリッ<br>Export<br>されま | <b>n機能</b><br>クするとAlert<br>などのメニュ-<br>す。                                                                                                    | の設定、<br>- が表示                                                                                       | Save &<br>Keep M<br>Hide st                                                                                         | Alert<br>le Posted<br>ructures           | Export                                                      |                                                                                                    |
| <b>ply Filter</b><br>転結果を様々な<br>ffすることがです                                                                                                    | 項目で絞り<br>きます。<br>oply Filters   | 込みや<br>×                                                                                                    | <b>Optio</b><br>クリッ<br>Export<br>されま | n機能<br>クするとAlert<br>などのメニュ-<br>す。                                                                                                    | の設定、<br>—が表示                                                                                        | Save &<br>Keep M<br>Hide st                                                                                         | Alert<br>le Posted<br>rructures          | Export                                                      |                                                                                                    |
| <b>ply Filter</b><br>転集を様々な <sup>1</sup><br>fすることがで<br>Ap                                                                                                    | 項目で絞り<br>きます。<br>pply Filters   | l込みや<br>×                                                                                                    | <b>Optio</b><br>クリッ<br>Export<br>されま | n機能<br>クするとAlert<br>などのメニュ-<br>す。<br>View relat                                                                                                    | の設定、<br>ーが表示<br>ted info                                                                            | Save &<br>Keep M<br>Hide st                                                                                         | Alert<br>le Posted<br>rructures          | Export                                                      |                                                                                                    |
| <b>ply Filter</b><br>哀結果を様々な<br>斤することがで<br>Highest Phase                                                                                                    | 項目で絞り<br>きます。<br>oply Filters   | 込みや<br>  <br>   、                                                                                                    | クリッ<br>クリッ<br>Export<br>されま          | n機能<br>クするとAlert<br>などのメニュー<br>す。<br><b>View rela</b> t<br>このリスト(                                                                                                    | の設定、<br>ーが表示<br><b>ted info</b><br>に関連する                                                            | Save &<br>Keep M<br>Hide st<br>ら他のナ                                                                                 | Alert<br>Me Posted<br>ructures<br>レッジエリ  | Export<br>「アの情                                              | <b>報</b> に                                                                                                    |
| <b>ply Filter</b><br>気結果を様々な<br>行することがで<br>Highest Phase<br>Under Active Development<br>Development Status                                                                                                    | 項目で絞り<br>きます。<br>oply Filters   | 込みや<br>  込みや<br>  <br> )<br>                                                                                                    | クリッ<br>クリッ<br>Export<br>されま          | n機能<br>クするとAlert<br>などのメニュー<br>す。<br><b>View rela</b> t<br>このリスト(<br>リンクしま <sup>-</sup>                                                                                                    | の設定、<br>ーが表示<br><b>ted info</b><br>に関連する<br>す。                                                      | Save &<br>Keep M<br>Hide st<br>ら他のナ                                                                                 | Alert<br>Me Posted<br>rructures<br>レッジエリ | Export<br>アの情                                               | ました。<br>報に                                                                                                    |
| ply Filter<br>気結果を様々な<br>行することがで<br>Ap<br>Highest Phase<br>Under Active Development<br>Development Status<br>Milestones                                                                                                    | 項目で絞り<br>きます。<br>oply Filters   | リ込みや<br>×<br>、<br>(1)、<br>、<br>、<br>、                                                                                           | クリッ<br>クリッ<br>Export<br>されま          | n機能<br>クするとAlert<br>などのメニュー<br>す。<br><b>View relat</b><br>このリスト(<br>リンクしま <sup>-1</sup>                                                                                                    | の設定、<br>ーが表示<br><b>ted info</b><br>に関連する<br>す。                                                      | Save &<br>Keep M<br>Hide st<br>5他のナ                                                                                 | Alert<br>Me Posted<br>Gructures          | Export<br>アの情                                               |                                                                                                    |
| ply Filter<br>家結果を様々な<br>行することがで<br>Ap<br>Highest Phase<br>Under Active Development<br>Development Status<br>Milestones<br>Product Category                                                                                                    | 項目で絞り<br>きます。<br>oply Filters   | レ込みや<br>×<br>、<br>(1)、<br>、<br>、<br>、<br>、                                                                                      | クリッ<br>Export<br>されま                 | n機能<br>クするとAlert<br>などのメニュー<br>す。<br>View relat<br>このリスト(<br>リンクしま <sup>-</sup>                                                                                                    | の設定、<br>ーが表示<br><b>ted info</b><br>に関連する<br>す。                                                      | Save &<br>Keep M<br>Hide st                                                                                         | Alert<br>Me Posted<br>ructures<br>レッジエリ  | Export                                                      | 報に                                                                                                    |
| ply Filter<br>気結果を様々な<br>行することがで<br>Highest Phase<br>Under Active Development<br>Development Status<br>Milestones<br>Product Category<br>Drug Type                                                                                                    | 項目で絞り<br>きます。<br>oply Filters   | V込みや<br>×<br>、<br>(1)、><br>、<br>、<br>、<br>、<br>、<br>、                                                                           | クリッ<br>Export<br>されま                 | n機能<br>クするとAlert<br>などのメニュー<br>す。<br>View relat<br>このリスト(<br>リンクしま <sup>-</sup>                                                                                                    | の設定、<br>ーが表示<br>ted info<br>に関連する<br>す。                                                             | Save &<br>Keep M<br>Hide st                                                                                         | Alert<br>Me Posted<br>ructures           | Export<br>アの情                                               | <b>報</b> に                                                                                                    |
| ply Filter<br>家結果を様々な<br>行することがで<br>Mighest Phase<br>Under Active Development<br>Development Status<br>Milestones<br>Product Category<br>Drug Type<br>Lead Compound                                                                                                    | 項目で絞り<br>きます。<br>oply Filters   | レ込みや<br>×<br>、<br>(1) ><br>、<br>、<br>、<br>、<br>、<br>、<br>、<br>、                                                                 | クリッ<br>Export<br>されま                 | n機能<br>クするとAlert<br>などのメニュー<br>す。<br>View relat<br>このリストは<br>リンクしま<br>Info related to 194 Drugs & Biolog<br>View results                                                                                                    | の設定、<br>ーが表示<br><b>ted info</b><br>に関連する<br>す。                                                      | Save &<br>Keep M<br>Hide st                                                                                         | Alert<br>Me Posted<br>rructures          | Export<br>アの情                                               | 報に                                                                                                    |
| ply Filter<br>気結果を様々な<br>行することがで<br>Ap<br>Highest Phase<br>Under Active Development<br>Development Status<br>Milestones<br>Product Category<br>Drug Type<br>Lead Compound<br>Mechanism of Action                                                                                                    | 項目で絞り<br>きます。<br>oply Filters   | V込みや<br>×<br>、<br>(1) ><br>、<br>、<br>、<br>、<br>、<br>、<br>、<br>、                                                                 | クリッ<br>Export<br>されま                 | n機能<br>クするとAlert<br>などのメニュー<br>す。<br>View relat<br>このリスト(<br>リンクしま <sup>-</sup>                                                                                                    | の設定、<br>ーが表示<br>ted info<br>に関連する<br>す。                                                             | Save &<br>Keep M<br>Hide st                                                                                         | Alert<br>Me Posted<br>ructures           | Export                                                      | <b>報</b> に                                                                                                    |
| ply Filter<br>家結果を様々な1<br>デすることがで、<br>Highest Phase<br>Under Active Development<br>Development Status<br>Milestones<br>Product Category<br>Drug Type<br>Lead Compound<br>Mechanism of Action<br>Therapeutic Group                                                                                                    | 項目で絞り<br>きます。<br>oply Filters   | レ込みや<br>×<br>、<br>(1)、><br>(1)、><br>・<br>、<br>、<br>、<br>、<br>、<br>、<br>、<br>、<br>、<br>、<br>、<br>、<br>、<br>、<br>、<br>、<br>、<br>、 | クリッ<br>Export<br>されま                 | n機能<br>クするとAlert<br>などのメニュー<br>す。<br>View relat<br>このリスト(<br>リンクしまー<br>Inforelated to 194 Drugs & til<br>で 194<br>Drugs & Biolog<br>View results                                                                                                    | の設定、<br>ーが表示<br>ted info<br>に関連する<br>す。                                                             | Save &<br>Keep M<br>Hide st                                                                                         | Alert<br>Me Posted<br>ructures<br>レッジエリ  | Export<br>アの情                                               | autorsynthesis                                                                                                    |
| ply Filter<br>た結果を様々なび<br>デすることがで、<br>App<br>Highest Phase<br>Under Active Development<br>Development Status<br>Milestones<br>Product Category<br>Drug Type<br>Lead Compound<br>Mechanism of Action<br>Therapeutic Group<br>Condition                                                                                                    | 項目で絞り<br>きます。<br>oply Filters   | リ込みや<br>×<br>、<br>(1)、<br>、<br>、<br>、<br>、<br>、<br>、<br>、<br>、<br>、<br>、<br>、<br>、<br>、                                         | クリッ<br>Export<br>されま                 | n機能<br>クするとAlert<br>などのメニュー<br>す。<br>View relat<br>このリスト(<br>リンクしまー<br>Info related to 194 Drugs & Biolog<br>View results                                                                                                    | の設定、<br>ーが表示<br>ted info<br>に関連する<br>す。<br>Biologies records<br>gies                                | Save &<br>Keep M<br>Hide st<br>ら他のナ                                                                                 | Alert<br>Me Posted<br>ructures<br>レッジエリ  | Export<br>Export<br>アの情                                     | anic Synthesis<br>atta info                                                                                                    |
| ply Filter<br>家結果を様々なび<br>デすることがでい<br>App<br>Highest Phase<br>Under Active Development<br>Development Status<br>Milestones<br>Product Category<br>Drug Type<br>Lead Compound<br>Mechanism of Action<br>Therapeutic Group<br>Condition<br>Organization                                                                                                   | 項目で絞り<br>きます。<br>oply Filters   | V込みや<br>×<br>、<br>(1) ><br>~<br>、<br>、<br>、<br>、<br>、<br>、<br>、<br>、<br>、<br>、<br>、                                             | クリッ<br>Export<br>されま                 | n機能<br>クするとAlert<br>などのメニュー<br>す。<br>View relat<br>このリストは<br>リンクしま<br>Info related to 194 Drugs & I<br>のでのりストは<br>リンクしま<br>Info related to 194 Drugs & I<br>Orugs & Biolog<br>Wew results R                                                                                                    | の設定、<br>ーが表示<br>ted info<br>に関連する<br>す。<br>Biologics records<br>dics                                | Save &<br>Keep M<br>Hide st<br>5他のナ                                                                                 | Alert<br>Me Posted<br>ructures<br>レッジエリ  | Export<br>アの情<br>で。<br><sup>255</sup><br>org<br>View result | atic Synthesis<br>Related info                                                                                                    |
| ply Filter<br>表結果を様々なび<br>デすることがで、<br>App<br>Highest Phase<br>Under Active Development<br>Development Status<br>Milestones<br>Product Category<br>Drug Type<br>Lead Compound<br>Mechanism of Action<br>Therapeutic Group<br>Condition<br>Organization<br>Specificity                                                                                    | 項目で絞り<br>きます。<br>oply Filters   | レンスや<br>×<br>、<br>(1)、<br>、<br>、<br>、<br>、<br>、<br>、<br>、<br>、<br>、<br>、<br>、<br>、<br>、<br>、<br>、<br>、<br>、<br>、                | クリッ<br>Export<br>されま                 | n機能<br>クするとAlert<br>などのメニュー<br>す。<br>View relat<br>このリスト(<br>リンクしま<br>Info related to 194 Drugs & H<br>のいのま & Biolog<br>View results<br>マンクロックしま<br>(マー255<br>Drugs & Biolog<br>View results<br>R<br>(人) 6381<br>Experimental F                                                                                        | の設定、<br>ーが表示<br>ted info<br>に関連する<br>す。<br>Biologies records<br>gies                                | Save &<br>Keep M<br>Hide st<br>ら他のナ                                                                                 | Alert<br>he Posted<br>ructures<br>レッジエリ  | Export<br>アの情<br>で。25<br>View result                        | 2<br>aparic Synthesis<br>ts Related info<br>50<br>armacokinettics                                                                                                    |
| ply Filter<br>家結果を様々なび<br>デすることがで、<br>Mighest Phase<br>Under Active Development<br>Development Status<br>Milestones<br>Product Category<br>Drug Type<br>Lead Compound<br>Mechanism of Action<br>Therapeutic Group<br>Condition<br>Organization<br>Specificity<br>Experimental Pharmacology                                                              | 項目で絞り<br>きます。<br>oply Filters   | V込みや<br>×<br>、<br>(1) ><br>、<br>、<br>、<br>、<br>、<br>、<br>、<br>、<br>、<br>、<br>、<br>、<br>、<br>、<br>、<br>、<br>、<br>、<br>、          | クリッ<br>Export<br>されま                 | n機能<br>クするとAlert<br>などのメニュー<br>す。<br>View relat<br>このリストは<br>リンクしま<br>Info related to 194 Drugs & I<br>のリストは<br>リンクしま<br>Info related to 194 Drugs & I<br>のいない<br>ロックしま<br>Congs & Biolog<br>Wew results<br>R<br>Galant<br>Experimental F<br>Wew results<br>R                                                          | の設定、<br>ーが表示<br>ted info<br>に関連する<br>す。<br>Biologics records<br>gies<br>gies                        | Save &<br>Keep M<br>Hide st<br>ひのナ<br>で 133<br>Genes &<br>View results                                              | Alert<br>Me Posted<br>ructures<br>レッジエリ  | Export<br>Export<br>アの情<br>で。25<br>org<br>View result       | anic Synthesis<br>anic Synthesis<br>anic Synthes                                                                                                    |
| ply Filter<br>表結果を様々なり<br>デすることがで<br>App<br>Highest Phase<br>Under Active Development<br>Development Status<br>Milestones<br>Product Category<br>Drug Type<br>Lead Compound<br>Mechanism of Action<br>Therapeutic Group<br>Condition<br>Organization<br>Specificity<br>Experimental Pharmacology<br>Experimental Models                                 | 項目で絞り<br>きます。<br>oply Filters   | レ<br>込みや<br>、<br>、<br>(1)、<br>、<br>、<br>、<br>、<br>、<br>、<br>、<br>、<br>、<br>、<br>、<br>、<br>、<br>、<br>、<br>、<br>、<br>、            | クリッ<br>Export<br>されま                 | n機能<br>クするとAlert<br>などのメニュー<br>す。<br>View relat<br>このリストは<br>リンクしま<br><sup>Info related to 194 Drugs &amp; H<br/><sup>Info related to 194 Drugs &amp; Biolog<br/>View results<br/><sup>Info related to 194 Drugs &amp; Biolog</sup><br/>View results<br/><sup>Info related to 194 Drugs &amp; Biolog</sup></sup></sup> | の設定、<br>ーが表示<br>ted info<br>こ関連する<br>す。<br>Biologies records<br>gics<br>gics                        | Save &<br>Keep M<br>Hide st<br>ら他のナ<br>(*) 133<br>Genes &<br>View results<br>(*) 1558<br>Experime<br>View results   | Alert<br>Me Posted<br>ructures           | Export<br>アの情<br>でです<br>View result                         | 2<br>anic Synthesis<br>ts Related info<br>50<br>ormacokinetics<br>ts Related info<br>227                                                                                                    |
| ply Filter<br>気結果を様々なび<br>デすることがで<br>Profactive Development<br>Development Status<br>Milestones<br>Product Category<br>Drug Type<br>Lead Compound<br>Mechanism of Action<br>Therapeutic Group<br>Condition<br>Organization<br>Specificity<br>Experimental Pharmacology<br>Experimental Models<br>Pharmacokinetics                                       | 項目で絞り<br>きます。<br>oply Filters   | V込みや<br>×<br>、<br>、<br>、<br>、<br>、<br>、<br>、<br>、<br>、<br>、<br>、<br>、<br>、<br>、<br>、<br>、<br>、<br>、                             | クリッ<br>Export<br>されま                 | n機能<br>クするとAlert<br>などのメニュー<br>す。<br>View relat<br>このリストは<br>リンクしま<br>Info related to 194 Drugs & I<br>のいない<br>ロックしま<br><sup>194</sup><br>Drugs & Biolog<br>Wew results<br>R<br>& G381<br>Experimental F<br>Wew results<br>R                                                                                           | の設定、<br>ーが表示<br>ted info<br>に関連する<br>す。<br>Biologics records<br>gies<br>gies<br>telated info        | Save &<br>Keep M<br>Hide st<br>5 他のナ<br>3 他のナ<br>133<br>Genes &<br>Vew results<br>ジ 1568<br>Experime<br>Vew results | Alert<br>Me Posted<br>ructures<br>レッジエリ  | Export<br>Export<br>アの情<br>で 25<br>reg<br>View result       | anic Synthesis<br>anic Synthesis<br>Related info<br>Sono<br>Sono<br>Related info<br>Sono<br>Related info<br>Sono<br>Sono<br>So |
| ply Filter<br>表結果を様々なり<br>デすることがでい<br>App<br>Highest Phase<br>Under Active Development<br>Development Status<br>Milestones<br>Product Category<br>Drug Type<br>Lead Compound<br>Mechanism of Action<br>Therapeutic Group<br>Condition<br>Organization<br>Specificity<br>Experimental Pharmacology<br>Experimental Models<br>Pharmacokinetics<br>Patents | 項目で絞り<br>きます。<br>pply Filters   | レ<br>込みや<br>、<br>、<br>(1)、<br>、<br>、<br>、<br>、<br>、<br>、<br>、<br>、<br>、<br>、<br>、<br>、<br>、<br>、<br>、<br>、<br>、<br>、            | <b>Optio</b><br>クリッ<br>Export<br>されま | n機能<br>クするとAlert<br>などのメニュー<br>す。<br>View relat<br>このリストは<br>リンクしま<br>Info related to 194 Drugs & H<br>のいなる Biolog<br>View results<br>マンクしま<br>(マ 258<br>Drugs & Biolog<br>View results<br>R<br>(マ 194<br>Drugs & Biolog<br>View results<br>R<br>(マ 1929<br>Clinical Studie<br>View results<br>R                       | の設定、<br>ーが表示<br>ted info<br>こ関連する<br>す。<br>Biologies records<br>gics<br>gics<br>gics<br>elated info | Save &<br>Keep M<br>Hide st<br>ら他のナ<br>(*) 133<br>Genes &<br>View results<br>(*) 1558<br>Experime<br>View results   | Alert<br>Me Posted<br>ructures           | Export<br>Export<br>アの情<br>View result<br>View result       | 2<br>anic Synthesis<br>sa Related info<br>50<br>50<br>51<br>52<br>52<br>52<br>52<br>53<br>54<br>54<br>54<br>54<br>55<br>50<br>50<br>50<br>50<br>50<br>50<br>50<br>50<br>50                                                                                                    |

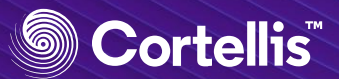

Atorvastatin calcium

#### 7. 検索結果ページ - フルレコード

#### 情報切り替えタブ \_

Product、Development Status、Milestonesそれぞれの情報はタブを切り替え確認できます。 [Development Status]:国や開発会社ごとに開発情報の詳細、投与方法、剤形などを閲覧可能。 [Milestones]:開発上の主だった出来事の履歴を確認できます。

| Product Dev                                                            | elopment Status Milestone                                                                                                    | 25                                                                                 |                               |                                                                        |                  | View                                                                                                    | v related info                     |                            |
|------------------------------------------------------------------------|----------------------------------------------------------------------------------------------------|------------------------------------------------------------------------------------|-------------------------------|------------------------------------------------------------------------|------------------|----------------------------------------------------------------------------------------------------|------------------------------------|----------------------------|
| Product Properti                                                       | ies                                                                                                    |                                                                                    |                               |                                                                        |                  | Related Content                                                                                                    |                                    |                            |
|                                                                        |                                                                                                    |                                                                                    | Code Name                     | YM-548 CI-981 OXP-003                                                  |                  | 🗘 Drugs & Biologics                                                                                                    | 50                                 |                            |
|                                                                        | Harris and a second second sec |                                                                                    | Generic Name                  | Atorvastatin calcium                                                   |                  | <ul> <li>Genes &amp; Targets</li> </ul>                                                                                                    | 3                                  |                            |
| ali                                                                    | - ali                                                                                                    |                                                                                    | Brand Name                    | Sortis Torvast Lipitor Lipibec                                         | Show 5 more      | 😵 Organic Synthesis                                                                                                    | 67                                 |                            |
| OT C                                                                   |                                                                                                    |                                                                                    | Molecular Formula             | C66H68CaF2N4O10                                                        |                  | Experimental Pharmacol                                                                                                    | ogy 553                            |                            |
| ~                                                                      | ~                                                                                                    |                                                                                    | Molecular Weight<br>Chemical  | 1155.342                                                               | henvl-4-(N-phen  | C Experimental Models                                                                                                    | 269                                |                            |
| Standard InChl                                                         | InChl=1S/2C33H35FN2O5.Ca/c/<br>5-11-7-4-8-12-25)29(22-9-5-3-6-                                                                                                    | 2*1-21(2)31-30(33(41)35-2<br>-10-22)32(23-13-15-24(34)                             | Name/Description              | ylcarbamoyl)-1H-pyrrol-1-yl]-3(R),5(R)<br>noic acid calcium salt (2:1) | )-dihydroxyhepta | Bharmacokinetics                                                                                                    | 4202                               |                            |
|                                                                        | 16,21,26-27,37-38H,17-20H2,1-2<br>+2/p-2/t2*26-,27-;/m11./s1                                                                                                    | -27(38)20-28(39)40;/n2-3-<br>2H3,(H,35,41)(H,39,40);/q;;                           | CAS Registry<br>Number®       | 134523-03-8 134523-00-5 (free acid                                     | 0                |                                                                                                    | 4293                               |                            |
| Standard InChlKey                                                      | FQCKMBLVYCEXJB-MNSAWQCA                                                                                                    | NSA-L                                                                              |                               | 110862-48-1 (free acid (R*,R*)-isomer)                                 | ·                | Clinical Studies                                                                                                    | 2599                               |                            |
|                                                                        |                                                                                                    |                                                                                    |                               |                                                                        |                  | Organizations                                                                                                    | 13                                 |                            |
| Product Informa                                                        | tion                                                                                                    |                                                                                    |                               |                                                                        |                  | Literature                                                                                                    | 6572                               |                            |
| Entry Number                                                           | 180072                                                                                                    |                                                                                    | Therapeutic<br>Groups         | Alzheimer's Dementia, Treatment of                                     |                  | Patents                                                                                                    | 609                                |                            |
| Molecular                                                              | 3-Hydroxy-3-Methylglutaryl-Co                                                                                                    | enzyme A Reductase                                                                 |                               | Antiarrhythmic Drugs Asthma Thera<br>Breast Cancer Therapy Show 16 me  | apy<br>ore       | Disease Briefings                                                                                                    | 4                                  |                            |
| Mechanism                                                              | (HMGCR) Inhibitors<br>Dipeptidyl Peptidase IV (CD26; I                                                                                                    | DPP-IV; DP-IV) Inhibitors                                                          | Organization                  | Yamanouchi (Astellas Pharma) Alm                                       | irall            |                                                                                                    |                                    |                            |
|                                                                        | TNFSF6 Expression Inhibitors                                                                                                    |                                                                                    |                               | Astellas Pharma Baylor College of N<br>Show 14 more                    | Medicine (BCM)   |                                                                                                    |                                    |                            |
| Cellular Mechanism                                                     | Signal Transduction Modulators                                                                                                    | 2                                                                                  | Record Creation<br>Date       | Jun 14, 2002                                                           |                  | Related Con                                                                                                    | tent                               |                            |
| Prescription/Design<br>Type                                            | <sup>12</sup> Pediatric                                                                                                    |                                                                                    | Last Updated Date             | Dec 20, 2019                                                           |                  | レコードの生理                                                                                                    | 胆活性物質に                             | 関連する他のナレッジ                 |
|                                                                        |                                                                                                    |                                                                                    | 1                             |                                                                        |                  | エリアの情報に                                                                                                    | リンクしま                              | す。                         |
| Development Sta                                                        | atus Summary                                                                                                    |                                                                                    | Regulatory Infe               | ormation                                                               |                  |                                                                                                    |                                    |                            |
| Phase                                                                  | Condition                                                                                                    | Organization                                                                       | Lipitor approva               | I (NDA 020702)                                                         |                  | Product Proprocessing Product Proprocessing Product Program (Product Product Proprocessing Product Program)                                                                                                    | perties                            |                            |
| Launched - 2005                                                        | Coronary artery disease                                                                                                    | Pfizer                                                                             | Drugs@FDA We                  | b Site 2012, October 31                                                | -                | 生理活性物質の                                                                                                    | )構造情報、                             | 名前、分子量などの情                 |
| aunched - 2005                                                         | Lipoprotein disorders                                                                                                    | Pfizer                                                                             | Drugs & Biolo                 | gics 1                                                                 |                  | 報を確認できま                                                                                                    | ミす。 🗛 をク                           | リックすると構造情報                 |
| aunched - 2004                                                         | Angina pectoris, unstable                                                                                                    | Pfizer                                                                             | Lipitor approva               | linformation                                                           | 1                | のMolfileやSM                                                                                                    | IILESをExpo                         | rtできます。                    |
| aunched - 2000                                                         | Hypercholesterolemia                                                                                                    | Astellas Pharma                                                                    | Drugs@FDA We<br>Drugs & Biolo | b Site 1996, December 17<br>gics 1                                     |                  |                                                                                                    |                                    |                            |
|                                                                        | the estate of a                                                                                                    | Pfizer                                                                             |                               |                                                                        |                  | Product Info                                                                                                    | rmation                            |                            |
| Launched - 1997                                                        | Ryperlipidemia                                                                                                    | Pfizer                                                                             |                               |                                                                        |                  | 生理活性物質の                                                                                                    | )最高開発段                             | 階や作用機序、開発企                 |
| aunched                                                                | Dysiipidemia                                                                                                    | Almirall                                                                           |                               | _                                                                      |                  | 業などの情報を                                                                                                    | を確認できま                             | す。                         |
| Launched                                                               | Hypercholesterolemia, familial                                                                                                    | Pfizer                                                                             |                               |                                                                        |                  |                                                                                                    |                                    |                            |
| Product Summar                                                         | ry .                                                                                                    |                                                                                    | 1                             |                                                                        |                  | <ul> <li>Regulatory In</li> </ul>                                                                                                    | nformatior                         | า                          |
| Atorvastatin calcium                                                   | n is an HMG-CoA reductase and Tf                                                                                                    | NFSF6 expression                                                                   |                               |                                                                        |                  | FDA、EMAに。                                                                                                    | よる承認情報                             | そ確認できます。                   |
| inhibitor originally l<br>hyperlipidemia and<br>approved a new ind     | launched in 1997 as Lipitor(R) as a<br>in 2000 for hypercholesterolemia<br>lication for atorvastatin calcium: t                                                                                                    | an adjunct to diet to treat<br>a. In 2004, the FDA<br>the treatment of adult       |                               |                                                                        |                  |                                                                                                    |                                    |                            |
| multiple risk factors<br>to reduce the risk of<br>year the EDA appro-  | frevascularization procedures and<br>wed the compound to reduce the                                                                                                    | ocardial infarction and<br>d angina. The following                                 |                               |                                                                        |                  | - Developmen                                                                                                    | t Status S                         | ummarv                     |
| attack in people wit<br>with other risk facto<br>reduce the risk of n  | th type 2 diabetes without eviden<br>ors. An additional indication was a<br>onfatal heart attacks, fatal and no                                                                                                    | ce of heart disease but<br>approved in 2007: to<br>in-fatal strokes, certain       |                               |                                                                        |                  | 防 中間 発信 却 の                                                                                                    | $\psi = \nabla \psi = \nabla \psi$ | 確認ったます 詳細な                 |
| types of heart surge<br>patients with heart<br>the primary prevent     | ery, hospitalization for heart failure<br>disease. In 2006, atorvastatin calc<br>tion of cardiovascular events in hi                                                                                                    | e, and chest pain in<br>cium was approved for<br>igh coronary heart                |                               |                                                                        |                  | 価<br>帰<br>ホート<br>ー<br>ー<br> | リッマリーを<br>tページト部                   | 1唯恥じさより。 計加な<br>の情報切り替えタブカ |
| disease risk patient<br>phase III data to the<br>chewable tablets fo   | s without established CAD. In 2009<br>EMA seeking approval of both reprint the treatment of pediatric famili                                                                                                    | 9, Pfizer submitted<br>gular tablets and<br>ial                                    |                               |                                                                        |                  | b Developmen                                                                                                    | 、 ・ シェル<br>It Statusに切             | り間報の「自たグラカ」」り替えることで確認      |
| hypercholesterolen<br>currently evaluating<br>for the prevention of    | hia. In 2010, approval was granted<br>g the potential of atorvastatin calc<br>of atrial fibrillation and for the trea                                                                                                    | I in the E.U. Pfizer is<br>cium in phase II/III trials<br>atment of systemic lupus |                               |                                                                        |                  | できます。                                                                                                    |                                    |                            |
| improve graft paten<br>treatment of retinal<br>studies for the treat   | icy after coronary bypass and pha<br>l vein occlusion. Stanford Universi<br>ment of pop-Hodekin's lymphom                                                                                                    | ise III trials for the<br>ity is developing Phase II<br>a Phase II clinical trials |                               |                                                                        |                  |                                                                                                    |                                    |                            |
| are ongoing at The I<br>(NIAID) for multiple<br>conducted at he Ch     | National Institute of Allergy and Ir<br>sclerosis (MS). Phase II clinical tri<br>ildren's Hospital of Philadelphia ir                                                                                                    | nfectious Diseases<br>ials have been<br>n combination with                         |                               |                                                                        |                  | <ul> <li>Product Sum</li> </ul>                                                                                                    | nmary                              |                            |
| insulin therapy in cl<br>however, no recent<br>National Institute o    | hildren and young adults with new<br>developments have been reporte<br>f Arthritis and Musculoskeletal an                                                                                                    | wly diagnosed disease,<br>ed for this research.<br>ed Skin Diseases (NIAMS)        |                               |                                                                        |                  | 生理活性物質に                                                                                                    | 関する様々                              | な情報を文章としてま                 |
| is testing the compo<br>diffuse systemic sclut<br>treatment of Alzheir | ound in phase II clinical studies fo<br>erosis. Pfizer had been developing<br>mer's type dementia. The National<br>Johase II clinical trials                                                                                                    | r the treatment of early<br>g the compound for the<br>al Heart, Lung, and Blood    |                               |                                                                        |                  | とめたものを確                                                                                                    | 寵認できます                             | 0                          |
| sarcoidosis. Baylor<br>studies at Baylor Co<br>brain injury. Obio St   | College of Medicine (BCM) is cond<br>bllege of Medicine (BCM) is cond<br>bllege of Medicine (BCM) for the tre<br>tate University is conducting obsc                                                                                                    | ducting phase II clinical<br>eatment of traumatic<br>se II clinical trials for the |                               |                                                                        |                  |                                                                                                    |                                    |                            |
| prophylaxis of acuti<br>hematological mali<br>matched related do       | e graft versus host disease (GVHD)<br>gnances undergoing human leuko<br>nor hematopoietic stem cell trans                                                                                                    | ) in patients with<br>ocyte antigen (HLA)-<br>splant (HSCT), Phase II              |                               |                                                                        |                  |                                                                                                    |                                    |                            |
| trials have been und<br>Hospital for the trea<br>sleep apnea, respec   | derway at Queen's University and<br>atment of asthma and for the treat<br>tively; however, recent progress r                                                                                                    | at Grenoble University<br>tment of obstructive<br>reports are not available        |                               |                                                                        |                  |                                                                                                    |                                    |                            |
| at present. Accordin<br>copromote Lipitor(f<br>following the comp      | ng to a 1993 license agreement, Ya<br>R) in Japan. Pfizer acquired the rig<br>any's acquisition of Warner-Lamb                                                                                                    | amanouchi and Pfizer<br>ghts to Lipitor(R) in 2000<br>sert. Lipitor(R) has been    |                               |                                                                        |                  |                                                                                                    |                                    |                            |
| commercialized in s                                                    | several countries worldwide.                                                                                                    |                                                                                    |                               |                                                                        |                  |                                                                                                    |                                    |                            |

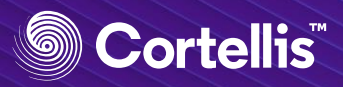

| 8. Export - 検索結果一覧の | 出力 |
|---------------------|----|
|---------------------|----|

| Drugs & Biologics - Search in Drug Discovery I 💿 O                                                                                                    | 1 検索結果画面の右上のオプションボタンを<br>クリックしてメニューを表示します。         |
|----------------------------------------------------------------------------------------------------|----------------------------------------------------|
| View related                                                                                                    |                                                    |
|                                                                                                    |                                                    |
| Showing 1-20 of 194 Drugs & Biologics records for Highest Phase: Phase II Phase III AND C                                                                                                    |                                                    |
| Therapeutic Group Mechanism of Action Organization                                                                                                    |                                                    |
|                                                                                                    |                                                    |
| Save & Alert Strort                                                                                                    | 2 オブションメニューから [Export] をク<br>リックレスExport:歌字画面を聞きます |
| Keep Me Posted                                                                                                    | リックしてExpon設と画面を用さより。                               |
| Hide structures                                                                                                    |                                                    |
|                                                                                                    |                                                    |
|                                                                                                    |                                                    |
| •<br>                                                                                                    | 3 ファイルの名前を必要に応じて変更します                              |
| Export                                                                                                    |                                                    |
| File Name Dec_25_2019Highest_Phase_II_Phase_III_AND 3                                                                                                    |                                                    |
| File Format                                                                                                    | 4 Exportするノアイル形式を選択します。                            |
| Excel SDF                                                                                                    |                                                    |
|                                                                                                    | ⑤ Exportしたい項目を選択します。                               |
| Select the fields you wish to export for each record                                                                                                    |                                                    |
| Select All / Clear All                                                                                                    |                                                    |
| Entry number     Structure     Under Active Development     Hiehest phase                                                                                                    |                                                    |
| Code name Generic name                                                                                                    |                                                    |
| Brand name     Product category     Therapeutic group     Wechanism of action                                                                                                    |                                                    |
| ✓ Organization                                                                                                    |                                                    |
| <b>6</b>                                                                                                    |                                                    |
| Cancel Export                                                                                                    | ⑥ [Export]をクリックします。                                |
|                                                                                                    | また<br>1回のExportで、2000仕までの検索結果を                     |
|                                                                                                    | 出力できます。                                            |
| A B 0 0 D E P G HH I J J K     Description Description     Description                                                                                                    |                                                    |
| transmitter in an and a second second s                                                                                                    |                                                    |
| 2 2 2 2 2 2 2 2 2 2 2 2 2 2 2 2 2 2 2                                                                                                    |                                                    |
| Andberenseries Antranshina<br>Kand Danseries Antranshina<br>Transmert of Characteristics<br>Statistics<br>Stati |                                                    |
| 2.         TRUE         Page II         AL2407.         Projugi         Automatic Advance.           2.         TRUE         Page II         AL2407.         Projugi         Automatic Advance.                                                                                                    |                                                    |
| BL2-9489,<br>Inter-Media<br>Variantee of Inter-Media<br>Variantee of Inter-Media<br>Variantee of Inter-Media<br>Variantee of Inter-Media<br>Aggregatio Sintation (178) Paulin<br>Aggregatio Sintation (178) Paulin                                                                                                    |                                                    |

Combinations; Alzheimen's Dementis Non-Staroklal Treatment of ; Antrifilemmatory Drugs Cognition Disorders, (NSIADs); Prodrugs

Acid-Sensing Ion Channels 1 (ASIC1) Bito Aere: Arctamybildo go nic Agents; bata-Amybild (Abena) Aggregation Inhibitors; Cyclo oxygenase-3 Inhibitors; Drugs Targeting Beta-Amybild; AZT herapies (Originator)

4I 7T-08

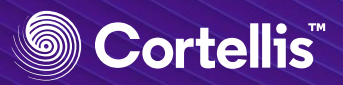

#### 9. Alert - 特定検索式にアラートを設定

| Drugs & Biologics ▼ Search in Drug Discovery I 🏊 O                                                                                                    | 1 検索結果画面の右上のオプションボタンを<br>クリックしてメニューを表示します。                                                                               |
|----------------------------------------------------------------------------------------------------|----------------------------------------------------------------------------------------------------|
| View related                                                                                                    |                                                                                                    |
| Showing 1-20 of 194 Drugs & Biologics records for Highest Phase II Phase III AND C                                                                                                    |                                                                                                    |
| Therapeutic Group Mechanism of Action Organization                                                                                                    |                                                                                                    |
| 2 Save & Alert Export<br>Keep Me Posted<br>Hide structures                                                                                                    | 2 オプションメニューから [Save & Alert]<br>をクリックして設定画面を開きます。                                                                        |
| Save & Alert ×                                                                                                    | 3 ファイルの名前を必要に応じて変更します。                                                                                                   |
| Query Name Highest Phase: Phase II Phase III AND Conditi Add description Details                                                                                                    | <ul> <li>④ 必要に応じてクリックしてDescriptionを試入します。</li> </ul>                                                                     |
| Query     Highest Phase: [Phase II] [Phase III] AND Condition: [Dementia, Alzheimer type]       Knowledge Area     Drugs & Biologics (194 Results)                                                                               |                                                                                                    |
| Filters                                                                                                    | ⑤ Alert設定を行う場合は、[Set up an Alert]<br>の左のボックスにチェックを入れます。                                                                  |
| Frequency       Weekly       6         Email(s)       Enter at least 1 email. Add more emails separated by (,) commas.       7         When new changes are found by the query, you will receive notification by e-mail.       7 | <ul> <li>プルダウンメニューからアラートの実行頻<br/>度を設定します。</li> <li>実行頻度は、以下のとおりです。</li> <li>・毎日(Daily)</li> <li>・週に一度(Weekly)</li> </ul> |
| Canc 8 Save                                                                                                    | ・4週間に一度(Every 4 weeks)<br>⑦ アラートを他のユーザと共有したい場合は、                                                                         |
|                                                                                                    | こちらにメールアドレスを入力します。                                                                                                    |

- デフォルトでは自身のメールアドレスのみ が入力されています。
- 8 [Save]をクリックします。

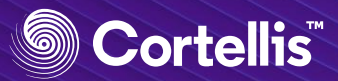

#### 9. Alert -特定のレポートの更新状況を監視

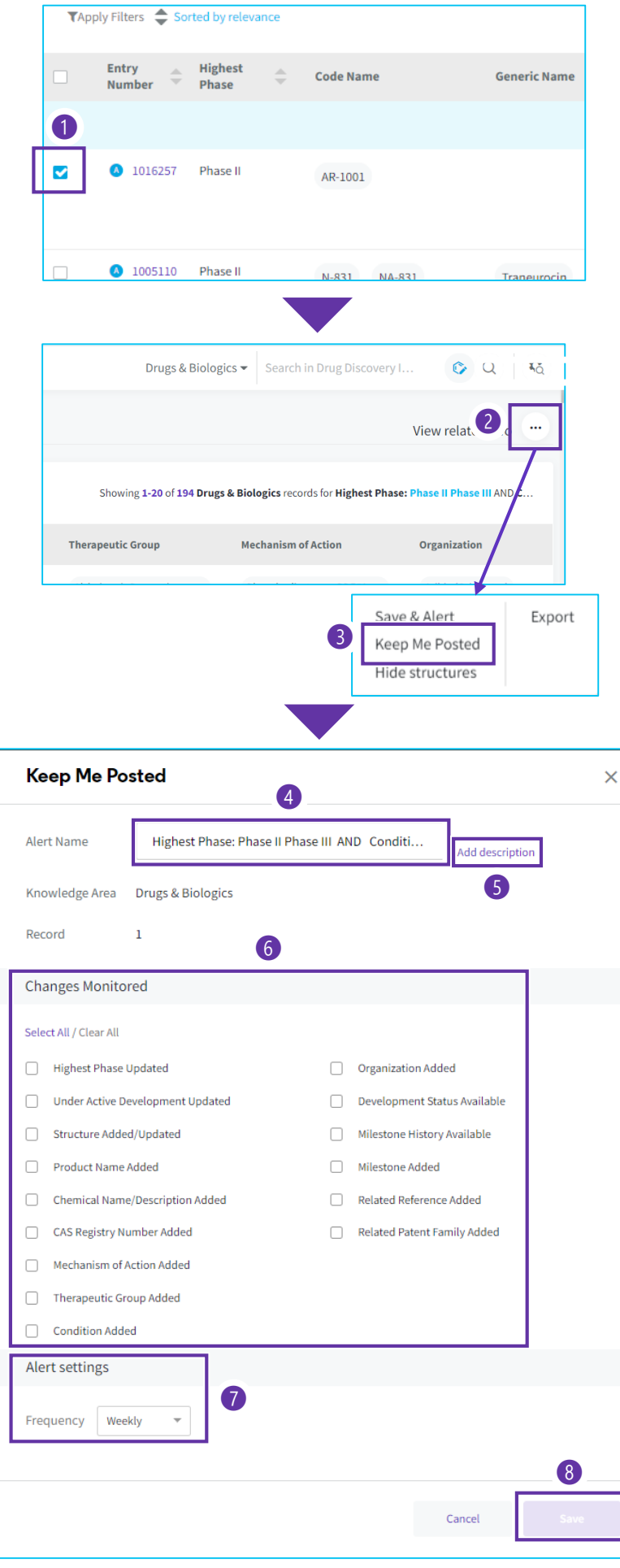

- 更新状況を監視したいレコードについて、 Entry Numberの左のボックスにチェックを 入れます。
   複数のレコードも対象にできます。何も チェックを入れない場合、検索結果の全て のレコードを対象とします。
- 2 検索結果画面の右上のオプションボタンを クリックしてメニューを表示します。
- 3 オプションメニューから [Keep Me Posted] をクリックして設定画面を開きます。
- ④ ファイルの名前を必要に応じて変更します。
- 5 必要に応じてクリックしてDescriptionを記入します。
- **⑥ 監視したい項目を選択します。**

 プルダウンメニューからアラートの実行頻 度を設定します。
 実行頻度は、以下のとおりです。
 ・毎日(Daily)
 ・週に一度(Weekly)
 ・4週間に一度(Every 4 weeks)

8 [Save]をクリックします。

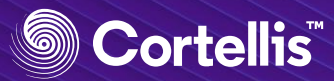

#### 9. Alert - 検索式・アラートの管理

| [                        |                                           |                                                        |                                           |                                               | 1 画面2                                                  | 宝端のメニ                               | ューから 🛕                        | をクリ   | ックし     | ます。      |
|--------------------------|-------------------------------------------|--------------------------------------------------------|-------------------------------------------|-----------------------------------------------|--------------------------------------------------------|-------------------------------------|-------------------------------|-------|---------|----------|
|                          | <b>:</b> :                                | Today's New                                            | is                                        |                                               |                                                        |                                     |                               |       |         |          |
|                          | 0                                         | Cancer<br>Jazz Pharmac<br>phase II/III st              | ceuticals enrolling<br>udy of JZP-458 for |                                               |                                                        |                                     |                               |       |         |          |
|                          | Save & Ale                                | rt Keep M                                              | le Posted                                 | Controlled Vocab                              | ulary                                                  |                                     |                               |       |         |          |
|                          | Name                                      | Description                                            | Query                                     | Knowledge<br>Area                             | Filters                                                | Date<br>Created                     | Last Performed                | Alert | Actions |          |
|                          | Highest Phase:<br>Phase II Pha            |                                                        | Highest Phase:<br>[Phase II] [            | Drugs &<br>Biologics                          |                                                        | Dec 25, 2019<br>(194 results)       | Dec 26, 2019<br>(194 results) |       | ∠ ►     | •        |
| ÷                        | Mechanism of<br>Action: Drugs             |                                                        | Mechanism of<br>Action: [Drugs            | Drugs &<br>Biologics                          | Highest Phase (7),<br>Milestones                       | Nov 29, 2019<br>(13 results)        | Dec 25, 2019<br>(13 results)  |       | ∠ ►     | <b>i</b> |
| ¢                        | Mechanism of<br>Action: Drugs             |                                                        | Mechanism of<br>Action: [Drugs            | Drugs &<br>Biologics                          | Highest Phase (4),<br>Milestones                       | Nov 19, 2019<br>(11 results)        | Nov 29, 2019<br>(11 results)  |       | ∠ ►     | Î        |
|                          | <b>Kee</b> p<br>Keep<br>が格約               | <b>o Me Poste</b><br>Me Posted樹<br>肉されていま <sup>-</sup> | <b>d</b><br><sup>幾能で保存した<br/>す。</sup>     | アラート                                          |                                                        |                                     |                               |       |         |          |
| Save &<br>Save &<br>アラート | <b>&amp; Alert</b><br>Alert機能で↑<br>トが格納され | 保存した検索<br>ています。                                        | 式・                                        | Controllec<br>"Browse Inc<br>治療領域グル<br>の通知を受け | <b>d Vocabulary</b><br>dex"中に新たに<br>ループ、疾患や<br>け取るために使 | <b>/</b><br>登場した作<br>機関名を表<br>用します。 | 用機序、<br>す統制語                  |       |         |          |

#### [Actions]から以下のことが行えます。

- ・Edit:検索式・アラートの追加・修正
- ・Execute:保存条件の再実行
- ・ Delete:検索式・アラートの削除

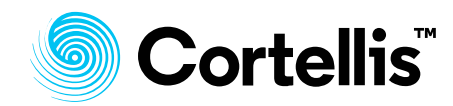

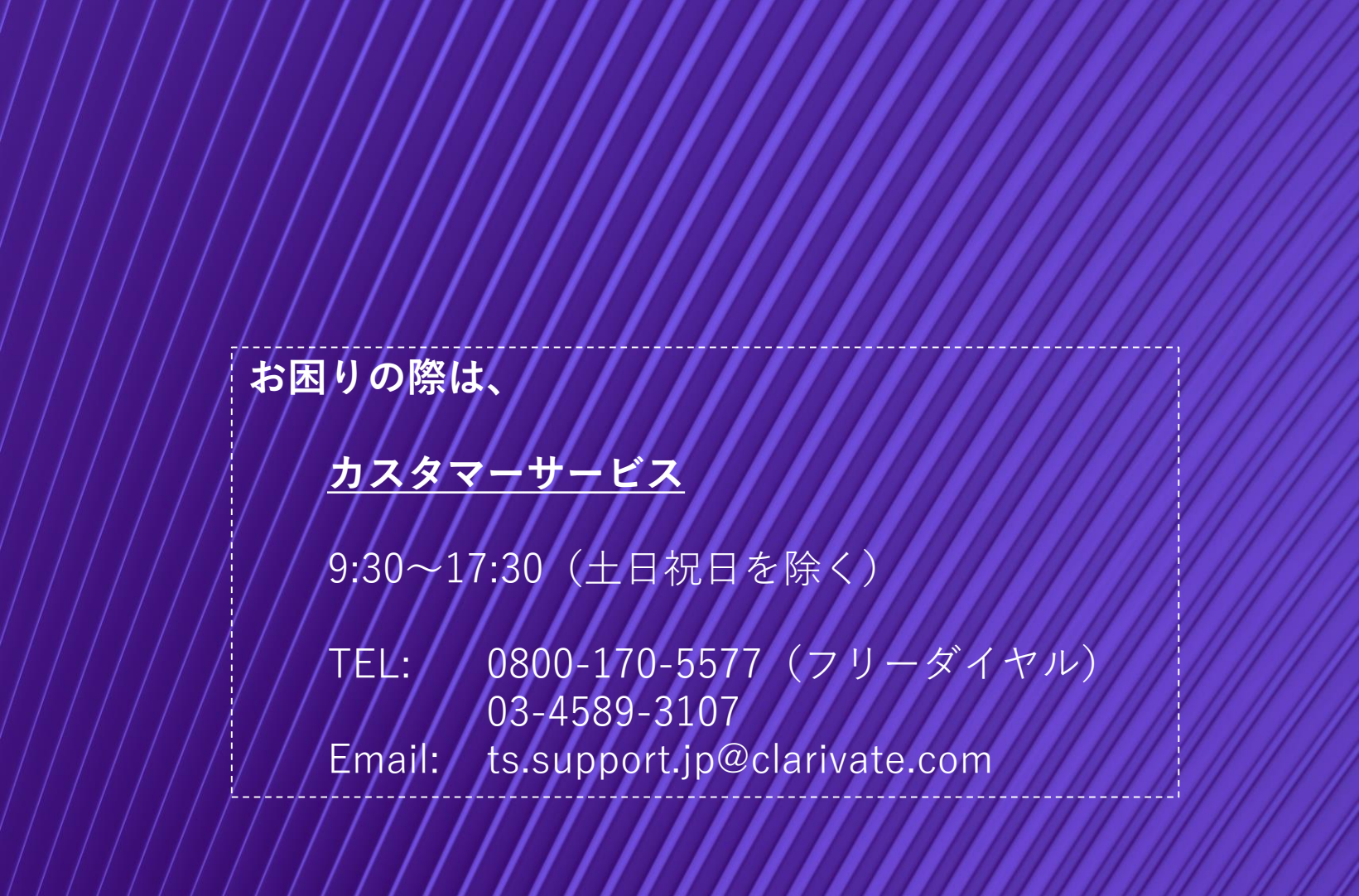

# **Clarivate**

#### クラリベイト サイエンス事業部

〒107-6119 東京都港区赤坂5-2-20 赤坂パークビル19階

TEL: 03-4589-3103 Email: marketing.jp@clarivate.com

© 2019 Clarivate Analytics. All rights reserved. Republication or redistribution of Clarivate Analytics content, including by framing or similar means, is prohibited without the prior written consent of Clarivate Analytics. Cortellis and its logo, as well as all other trademarks used herein are trademarks of their respective owners and used under license.